| A T<br>AKADEMIA<br>TARNOWSKA | Wydział Politechniczny<br>Katedra Informatyki |
|------------------------------|-----------------------------------------------|
| Prowadzący                   | Tomasz Gądek                                  |
| Kurs                         | Narzędzia i środowiska programistyczne        |
| Rok / Semestr                | 1 / Letni                                     |
| Temat                        | Lab06: Git, Bitbucket.                        |

Data ostatniej modyfikacji: 01-10-2024

© Tomasz Gądek | Katedra Informatyki AT

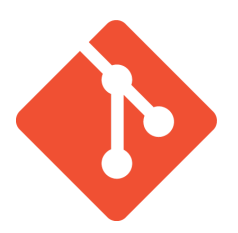

**Git** to wolnodostępny, rozproszony system kontroli wersji. Stworzony przez **Linusa Torvaldsa** podczas prac nad jądrem systemu operacyjnego **Linux**.

Do przechowywania kodów źródłowych projektów i kontroli wersji wykorzystywane jest repozytorium Git. Repozytoria Git hostowane są w serwisie **Bitbucket**.

Bitbucket

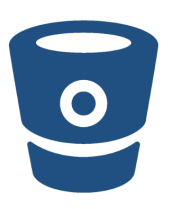

Bitbucket to platforma online, która umożliwia korzystanie z **Git** w najprostszy możliwy sposób. Interfejs użytkownika jest łatwy i przystępny. Poniższy screen przedstawia listę **commitów**.

| • • • Transfeusz / MySchool / Commit x + |                  |                      |                      |                     |                                                                    |             |         |  |  |
|------------------------------------------|------------------|----------------------|----------------------|---------------------|--------------------------------------------------------------------|-------------|---------|--|--|
| $\leftarrow \   \rightarrow $            | CÓ               | Atlassian, Inc. [US] | https://bitbucket.or | rg/morfeusz/myschoo | ol/commits/all 🖄 🖧 🖉 🕻                                             | 🕑 🛛 🛛 🛛 🕑   | ymano 侧 |  |  |
| Aplik                                    | acje 🗎           | prir 🗎 sata 🗎 java 🗎 | jsp 📄 pc 📄 c4        | ++ 🗎 youtube 🗎      | english 🗎 www 🛅 altconnect 🗎 javaFX 🗋 Polemiki 🗽 latex 🌞           | wolfram     |         |  |  |
| v                                        | Java             | MySchool             | Tomasz Gadek /       | MySchool            |                                                                    |             |         |  |  |
| Q                                        | $\diamond$       | Source               | Committe             |                     |                                                                    |             |         |  |  |
| +                                        | ¢                | Commits              | All branches         | •                   |                                                                    | Q Find comm | its     |  |  |
|                                          | ţ                | Branches             | Author               | Commit              | Message                                                            | Date        | Builds  |  |  |
|                                          | î٦               | Pull requests        | • 🧳 Tomasz G         | adek 5abe5d9        | usuniecie klasy                                                    | 2017-02-27  |         |  |  |
|                                          | 0                | Bipolines            | • 🧳 Tomasz G         | adek 2fbb190        | lista klas poprawki, rozszerzenie encji user                       | 2017-02-26  |         |  |  |
|                                          | 0                | ripennes             | • 🧳 Tomasz G         | adek 7388104        | lista klas + poprawki w uslugach i projekcie                       | 2017-02-25  |         |  |  |
|                                          | C <sub>f</sub> 2 | Deployments          | • 🥞 Tomasz G         | adek 9ca96b9        | przygotowanie podstrony dla dziennika, dopracowanie wylogowania    | 2017-02-22  |         |  |  |
|                                          | -                | Wiki                 | • 🧳 Tomasz G         | adek 48f986d        | wystawienie przykladowych usług API (dodawanie, tworzenie i aktual | 2017-02-17  |         |  |  |
|                                          | F                | Downloads            | • 🥞 Tomasz G         | adek a408ab0        | dodanie mapperow, przebudowa strutury projektu, przygotowanie us   | 2017-02-12  |         |  |  |
|                                          |                  | Boards               | • 🥝 Tomasz G         | adek a3d6751        | podpiecie angulara, dodanie zabezpieczen, przebudowa struktury pr  | 2017-02-12  |         |  |  |
|                                          | ö                | Settings             | • 🥝 Tomasz G         | adek 44d55be        | poprawa strony logowania, implementacja strony glownej             | 2017-02-01  |         |  |  |
|                                          |                  |                      | • 🥞 Tomasz G         | adek c05b9b0        | przygotowanie hibernate, porzadkiw projekcie, dostosowanie bootstr | 2017-01-29  |         |  |  |
| ~                                        |                  |                      | 🔹 🤪 Tomasz G         | adek 02f3372        | test komentarza                                                    | 2016-11-13  |         |  |  |
| ?                                        |                  |                      | 🔹 🎱 Tomasz G         | adek 802d976        | dodanie bazy danych                                                | 2016-10-08  |         |  |  |
| ø                                        |                  |                      | 🔹 🤪 Tomasz G         | adek 5f218e1        | dodanie encji uzytkownika                                          | 2016-09-20  |         |  |  |
|                                          |                  |                      | Tamaaa C             | adaly 021-the       | nanzawa akzanu langunania amiana watawian ianukawuah               | 2016 00 07  |         |  |  |

Git

## System kontroli wersji - komu to potrzebne?

Systemy kontroli wersji wspierają:

- komunikację między programistami,
- zarządzanie wydaniami projektu,
- śledzenie błędów,
- sprawne łączenie tworzonego kodu,
- tworzenie niezależnych wersji,
- korzystanie z wcześniejszych wersji danego pliku.

### Instalacja

Na zajęciach nic nie musisz instalować. Git jest gotowy do działania.

### https://git-scm.com/downloads

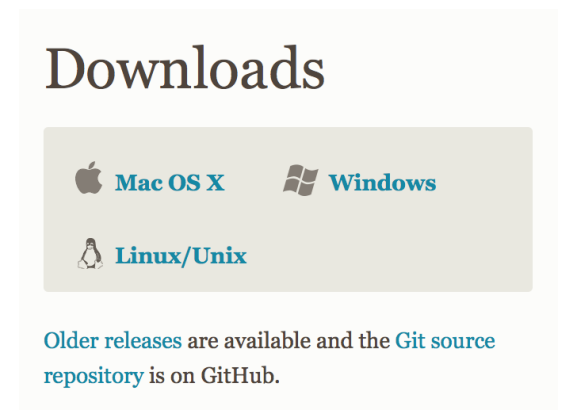

## Dostęp z poziomu terminala

- Windows: win + r, komenda cmd,
- Linux: ctrl + alt + t,
- Mac OSX: cmd + spacja, wyszukaj: terminal.

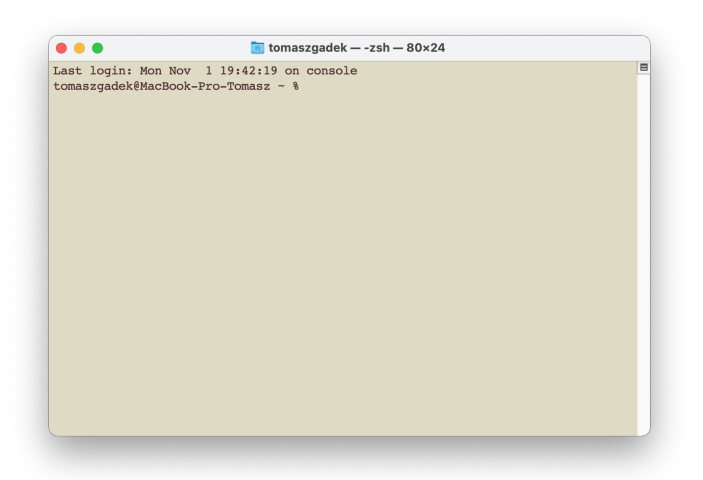

## Konfiguracja

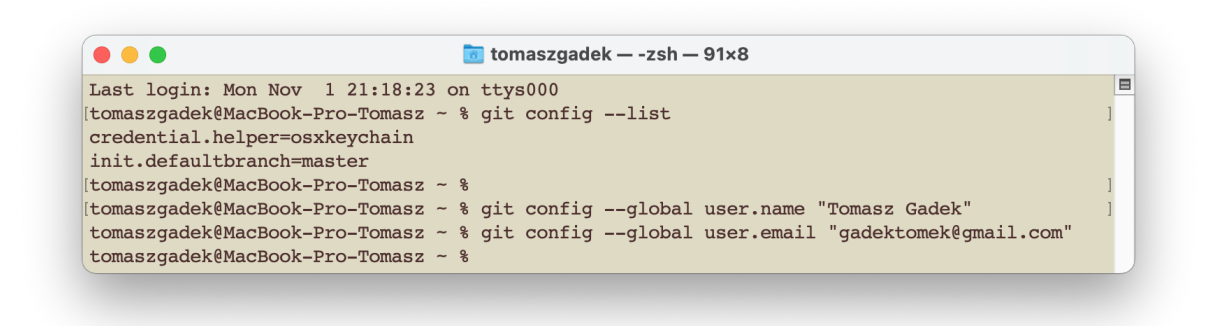

## Repozytorium

Jest to miejsce przechowywania zmian.

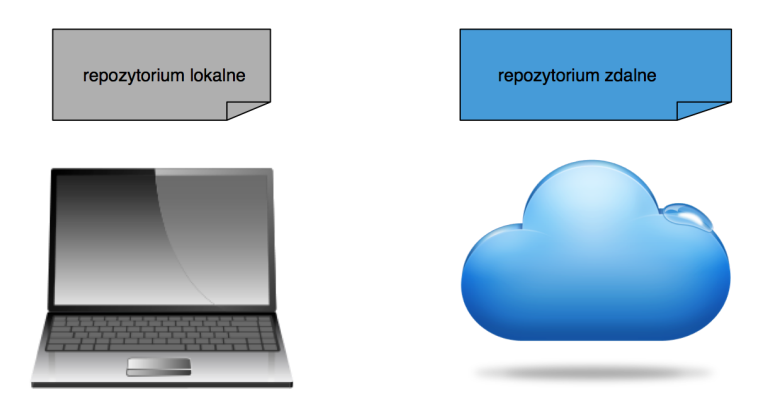

### Przepływ pracy

Twoje lokalne repozytorium będzie składało się z trzech **stanów** zarządzanych przez Git. Pierwszy to **Katalog Roboczy**, który przechowuje bieżące pliki. Drugi to **Index**, który działa jak poczekalnia i ostatni z nich to **HEAD**, który wskazuje na ostatni utworzony **commit**.

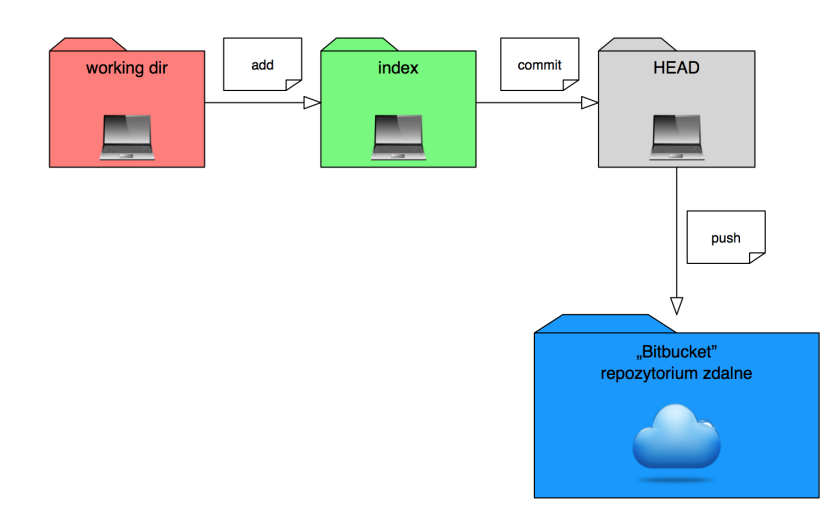

Przygotowanie środowiska pracy

- Otwórz IntelliJ IDEA oraz utwórz projekt nisp\_06.
- Utwórz funkcję main(), który wyprowadzi na wyjście tekst Hello World.
- Załóż konto na platformie Bitbucket.
- Następnie otwórz terminal w IntelliJ IDEA. Uzyskasz do niego dostęp z poziomu menu: View / Tool Windows / Terminal.
- Przejdź do zadań i postępuj zgodnie z krokami.

### Tutorial

Krok 1. Tworzenie lokalnego repozytorium.

Wpisz następujące polecenie.

git init

W odpowiedzi otrzymasz informację, że puste repozytorium zostało zainicjowane:

```
(base) tomaszgadek@MacBook-Pro-Tomasz-2 nisp_06 % git init
Zainicjowano puste repozytorium Gita w /Users/tomaszgadek/Desktop/lecture_tijo/nisp_06/.git/
(base) tomaszgadek@MacBook-Pro-Tomasz-2 nisp_06 %
```

W tym kroku wykonaj jeszcze jedną komendę, która informuje o stanie plików w repozytorium:

```
git status
```

Oto rezultat działania komendy.

```
(base) tomaszgadek@MacBook-Pro-Tomasz-2 nisp_06 %
(base) tomaszgadek@MacBook-Pro-Tomasz-2 nisp_06 % git status
Na gałęzi master
Jeszcze nie ma zapisów
Nieśledzone pliki:
  (użyj "git add <plik>...", żeby uwzględnić, co zostanie złożone)
        .idea/
        nisp_06.iml
        out/
        src/
```

nie dodano nic do złożenia, ale są nieśledzone pliki (użyj "git add", aby śledzić)

Pliki jeszcze nie są śledzone. Znajdujesz się w stanie **working dir** (rozdział **Git - przepływ pracy**). Kolor plików sugeruje w jakim stanie się znajdują.

Krok 2. Dodawanie plików do poczekalni.

Za dodanie plików do poczekalni (index) odpowiadają poniższe komendy.

Dodanie konkretnego pliku (przykład):

git add nisp\_06.iml

Ponownie zweryfikuj stan plików w repozytorium:

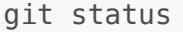

Rezultat działania komendy jest następujący. Zwróć uwagę, że tylko jeden plik został dodany do poczekalni.

Dobrze. W takim razie dodajmy wszystkie pliki i katalogi do poczekalni. Skorzystaj z następującej komendy.

git add .

Jeszcze raz sprawdź status:

Oto rezultat.

(base) tomaszgadek@MacBook-Pro-Tomasz-2 nisp\_06 % git status Na gałęzi master

Jeszcze nie ma zapisów

#### Zmiany do złożenia:

| (użyj | "git | rmcached | <plik>", aby wycofać)</plik>                                     |
|-------|------|----------|------------------------------------------------------------------|
|       | nowy | plik:    | .idea/.gitignore                                                 |
|       | nowy | plik:    | .idea/inspectionProfiles/Project_Default.xml                     |
|       | nowy | plik:    | .idea/kotlinc.xml                                                |
|       | nowy | plik:    | .idea/libraries/KotlinJavaRuntime.xml                            |
|       | nowy | plik:    | .idea/misc.xml                                                   |
|       | nowy | plik:    | .idea/modules.xml                                                |
|       | nowy | plik:    | nisp_06.iml                                                      |
|       | nowy | plik:    | <pre>out/production/nisp_06/META-INF/nisp_06.kotlin_module</pre> |
|       | nowy | plik:    | out/production/nisp_06/MainKt.class                              |
|       | nowy | plik:    | src/main/kotlin/Main.kt                                          |
|       |      |          |                                                                  |

Nazwy plików powinny zmienić kolor na zielony (rozdział Git - przepływ pracy).

Krok 3. Zapisywanie zmian w lokalnym repozytorium.

Aby zatwierdzić zmiany wykonaj poniższe polecenie.

git commit -m "utworzono nowy projekt"

### Rezultat jest następujący.

```
(base) tomaszgadek@MacBook-Pro-Tomasz-2 nisp_06 % git commit -m "utworzono nowy projekt"
[master (zapis-korzeń) 60fb023] utworzono nowy projekt
10 files changed, 82 insertions(+)
create mode 100644 .idea/.gitignore
create mode 100644 .idea/inspectionProfiles/Project_Default.xml
create mode 100644 .idea/kotlinc.xml
create mode 100644 .idea/libraries/KotlinJavaRuntime.xml
create mode 100644 .idea/misc.xml
create mode 100644 .idea/modules.xml
create mode 100644 .idea/modules.xml
create mode 100644 nisp_06.iml
create mode 100644 out/production/nisp_06/META-INF/nisp_06.kotlin_module
create mode 100644 out/production/nisp_06/MainKt.class
create mode 100644 src/main/kotlin/Main.kt
(base) tomaszgadek@MacBook-Pro-Tomasz-2 nisp_06 %
```

Zmiany zostaną zatwierdzone i zostanie dodany stosowny komentarz: **utworzono nowy projekt**.

**Ważne!** Komunikat powinien opisywać dokładnie to co robisz. Jeżeli dodajesz nową funkcjonalność to zmień komentarz przy kolejnym zatwierdzaniu zmian!

Wykonaj ponownie komendę git status:

### git status

Wydaje się, że już wszystko jest gotowe. Aby nasza praca miała sens to musimy połączyć repozytorium lokalne z repozytorium zdalnym i wysłać zmiany. Przejdź do kolejnego kroku.

Krok 4. Połączenie repozytorium lokalnego ze zdalnym.

Na platformie **Bitbucket** proszę utworzyć nowe repozytorium **nisp\_06** (przejdź do **Repositories** i kliknij w button **Create repository**).

|                     |                                                                                                    | import repositor                                   |
|---------------------|----------------------------------------------------------------------------------------------------|----------------------------------------------------|
| Workspace           | 🗃 tgadek                                                                                                    |                                                    |
| Project name*       | nisp                                                                                                    | 0                                                  |
| Repository name*    | nisp_06                                                                                                    |                                                    |
| Access level        | <ul> <li>Private repository</li> <li>Uncheck to make this repository putypically contain open-source code anyone.</li> </ul> | ublic. Public repositories<br>and can be viewed by |
| Include a README?   | No                                                                                                    | ~                                                  |
| Default branch      | master                                                                                                    |                                                    |
| name                | No                                                                                                    | ~                                                  |
| Include .gitignore? |                                                                                                    |                                                    |
| Hame                | No                                                                                                    | ~                                                  |

Bardzo proszę wypełnić formularz zgodnie z poniższym screenem.

Po utworzeniu zdalnego repozytorium skopiuj komendę i wklej ją w takiej postaci do terminala (prawdopodobnie Twoja ścieżka będzie się różniła od mojej - to jest tylko screen poglądowy):

|                  |                       |                             |                      | Let's put           | some         | bits in       | your b         | ucke      | t     |        |  |
|------------------|-----------------------|-----------------------------|----------------------|---------------------|--------------|---------------|----------------|-----------|-------|--------|--|
|                  |                       | HTTPS                       | •                    | git clone https:    | //tgadek@bit | tbucket.org/t | gadek/nisp_0   | 6.git     |       | ſ      |  |
| Get              | star                  | ted qu                      | uick                 | ly                  |              |               |                |           |       |        |  |
| Creatin          | ig a RE               | ADME or                     | r a .git             | ignore is a quick   | and easy wa  | y to get some | ething into yo | ur reposi | tory. |        |  |
| Creat            | te a RE               | EADME                       | Cre                  | ate a .gitignore    |              |               |                | _         |       |        |  |
| Get y<br>Step 1: | <b>YOUI</b><br>Switcl | <b>f local</b><br>h to your | Git<br>repos         | Zazna<br>repository | on Bitbu     | isko<br>ucket | piuj (<br>/    | do '      | iern  | ninala |  |
| 1                | cd /p                 | ath/to/y                    | your/ı               | геро                |              |               |                |           |       |        |  |
| Step 2:          | Conn                  | ect your                    | existir              | g repository to B   | itbucket     |               |                |           |       |        |  |
| 1                | git r                 | emote ad                    | dd or:               | igin https://tg     | adek@bitbuc  | cket.org/tga  | adek/nisp_06   | .git      |       |        |  |
| 2                | git p                 | ush —u d                    | origin               | n master            |              |               |                |           |       |        |  |
| Need m           | nore in               | formatio                    | n? <mark>Le</mark> a | rn more             |              |               |                |           |       |        |  |

Twoje lokalne repozytorium zostało właśnie połączone ze zdalnym repozytorium. Nie pozostało Nam nic innego jak wypchnięcie (wysłanie) zmian na serwer.

Krok 5. Wysłanie zmian na repozytorium zdalne.

Aby wypchnąć zmiany na repozytorium zdalne wykonaj polecenie oraz podaj potrzebne dane do logowania:

```
git push origin master
```

Po wykonaniu polecenia możesz zostać poproszony (poproszona) o wygenerowanie tymczasowego hasła na potrzeby wykonywania zmian na repozytorium. Skorzystaj z tutoriala.

Przejdź na aplatformę **Bitbucket**. Twoje pliki, kod oraz historia commitów znajdują się w repozytorium zdalnym. Przejdź do menu: **Source** i **Commits**. Przeanalizuj dane.

### Widok Source

| e tgade       | ek / nisp<br>06 |               |             |              |                |                                                                      |            |                        | Invite | Clone | •••• |
|---------------|-----------------|---------------|-------------|--------------|----------------|----------------------------------------------------------------------|------------|------------------------|--------|-------|------|
| Here's w      | posit           | tory's source | files. To g | ive you      | ır users an io | dea of what they'll find here, add a description to your repository. |            |                        |        |       |      |
| <b>្ងៃ</b> ma | aster 🗸         | Files         | ~           | Filter files |                | Q                                                                    |            |                        |        |       |      |
|               |                 |               |             |              |                |                                                                      |            |                        |        |       |      |
| Name          |                 |               |             |              | Size           | Last                                                                 | commit     | Message                |        |       |      |
| .id           | lea             |               |             |              |                | 28 m                                                                 | inutes ago | utworzono nowy projekt |        |       |      |
| our           | ıt              |               |             |              |                | 28 m                                                                 | inutes ago | utworzono nowy projekt |        |       |      |
| src           | с               |               |             |              |                | 28 m                                                                 | inutes ago | utworzono nowy projekt |        |       |      |
| 🗗 nis         | sp_06.iml       |               |             |              | 778 B          | 28 m                                                                 | inutes ago | utworzono nowy projekt |        |       |      |
|               |                 |               |             |              |                |                                                                      |            |                        |        |       |      |

### Widok Commits

| ∎<br>Co | tgadek / nisp / nisp_06 |                   |                        |                | Compare | Clone |
|---------|-------------------------|-------------------|------------------------|----------------|---------|-------|
| Se      | arch commits Q          | کی All branches م |                        |                |         |       |
|         | Author                  | Commit            | Message                | Date           |         |       |
| •       | Tomasz Gądek            | 60fb023           | utworzono nowy projekt | 28 minutes ago |         |       |

### Zadania

Twoje zadanie będzie polegało na implementacji prostego kalkulatora (Utwórz plik oraz klasę **Calculator**). Klasa kalkulator powinna zawierać **konstruktor** (przyjmuje dwie liczby typu **Double**) oraz 4 metody, które będę wykonywały podstawowe operacje na danych (liczbach zmiennoprzecinkowych):

- konstruktor (po implementacji wykonaj polecenia z kroku 2, 3 i 5),
- dodawanie funkcja sum() (po implementacji wykonaj polecenia z kroku 2, 3 i 5),
- odejmowanie funkcja sub() (po implementacji wykonaj polecenia z kroku 2, 3 i 5),
- mnożenie funkcja mul() (po implementacji wykonaj polecenia z kroku 2, 3 i 5),
- dzielenie funkcja **div()** (po implementacji wykonaj polecenia z kroku 2, 3 i 5).

Po implementacji każdej funkcjonalności wykonuj polecenia z kroku 2, 3 i 5 (w kroku 5 dostosuj **message**, nie kopiuj za każdym razem **utworzono nowy projekt**).

### W rezultacie repozytorium powinno zawierać 6 commitów!

Tak wyglądają moje commity. Historia commitów Twojego repozytorium powinna wyglądać podobnie.

| Г<br>Сс | tgadek<br>SMM | : / nisp / nisp_06<br>its |                    |                        |                | Compare | Clone |
|---------|---------------|---------------------------|--------------------|------------------------|----------------|---------|-------|
| Se      | arch co       | ommits Q                  | ່ໃງ All branches 🗸 |                        |                |         |       |
|         | Autho         | or                        | Commit             | Message                | Date           |         |       |
| 1       |               | Tomasz Gądek              | 80e58d2            | dodano metode div()    | 2 minutes ago  |         |       |
| +       |               | Tomasz Gądek              | cd54e3e            | dodano metode mul()    | 3 minutes ago  |         |       |
| +       |               | Tomasz Gądek              | 9f61907            | dodano metode sub()    | 3 minutes ago  |         |       |
| +       |               | Tomasz Gądek              | 981a271            | dodano metode sum()    | 4 minutes ago  |         |       |
| +       |               | Tomasz Gądek              | ebbd351            | dodano konstruktor     | 5 minutes ago  |         |       |
| •       |               | Tomasz Gądek              | 60fb023            | utworzono nowy projekt | 49 minutes ago |         |       |

Dodatkowo możesz zweryfikować historię commitów posługując się następującymi poleceniami.

```
git log
```

git log --oneline

- Aby przeglądać kolejne linie wciśnij ENTER.
- Aby wyjść naciśnij q.

# Czy wiesz, że...

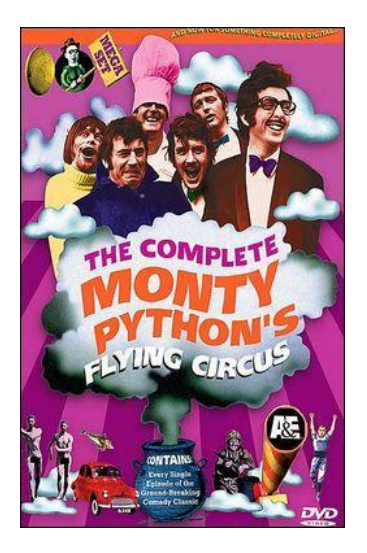

Język Python został stworzony przez Guido van Rossuma i po raz pierwszy wydany w 1991 roku. Nazwa języka nie pochodzi od węża, ale od popularnego brytyjskiego serialu komediowego **Monty Python's Flying Circus**.